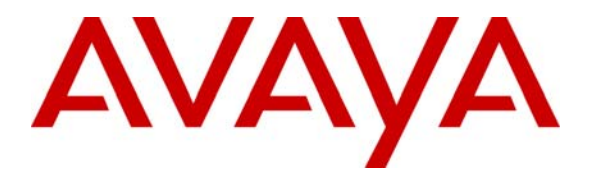

Avaya Solution & Interoperability Test Lab

# **Application Notes for Noble Systems CTI Server with Avaya Communication Manager – Issue 1.0**

### Abstract

The Noble Systems CTI Server was compliance tested with Avaya Communication Manager. The test evaluates the Adjunct Switch Application Interface (ASAI) protocol interoperability of these products in an inbound and outbound agent blended call center environment. All test cases were completed successfully. Information in these Application Notes has been obtained through compliance testing and additional technical discussions. Testing was conducted via the Developer Connection Program at the Avaya Solution and Interoperability Test Lab.

### 1. Introduction

These Application Notes describe the compliance test configuration used to test the Noble Systems CTI Server 102, herein referred to as CTI Server, with Avaya S8700 Media Server and an Avaya MCC1 Media Gateway. **Figure 1** provides a high level topology.

The Noble Systems CTI Server communicates with Avaya Communication Manager using the native ASAI protocol. The CTI Server is a software module that resides in the Noble Systems host and is used as the PBX communication server for the CTI Blended Agent Gateway, herein referred to as CTI BAG. The CTI BAG uses the CTI Server to allow for call center agents to move between inbound and outbound call work. Calls coming from the public network are routed to Avaya Communication Manager and queued to an agent hunt group and the CTI BAG makes an agent available to receive inbound calls from the agent hunt group queue and outbound calls from the Noble Systems dialer.

Integration with Avaya Communication Manager Version was achieved using the ASAI protocol via TCP/IP. On the Avaya S8700 Media Server with Avaya MCC1 Media Gateway, the physical interface was provided using a TN799DP C-LAN board. The Co-RES Definity LAN Gateway feature was enabled within Avaya Communication Manager. On Avaya Communication Manager, ASAI Core and ASAI Plus software features were enabled.

The T1 line shown in **Figure 1** is used by the CTI BAG to place outbound calls. The configuration of the T1 line is not the focus of this Application Notes and will not be covered.

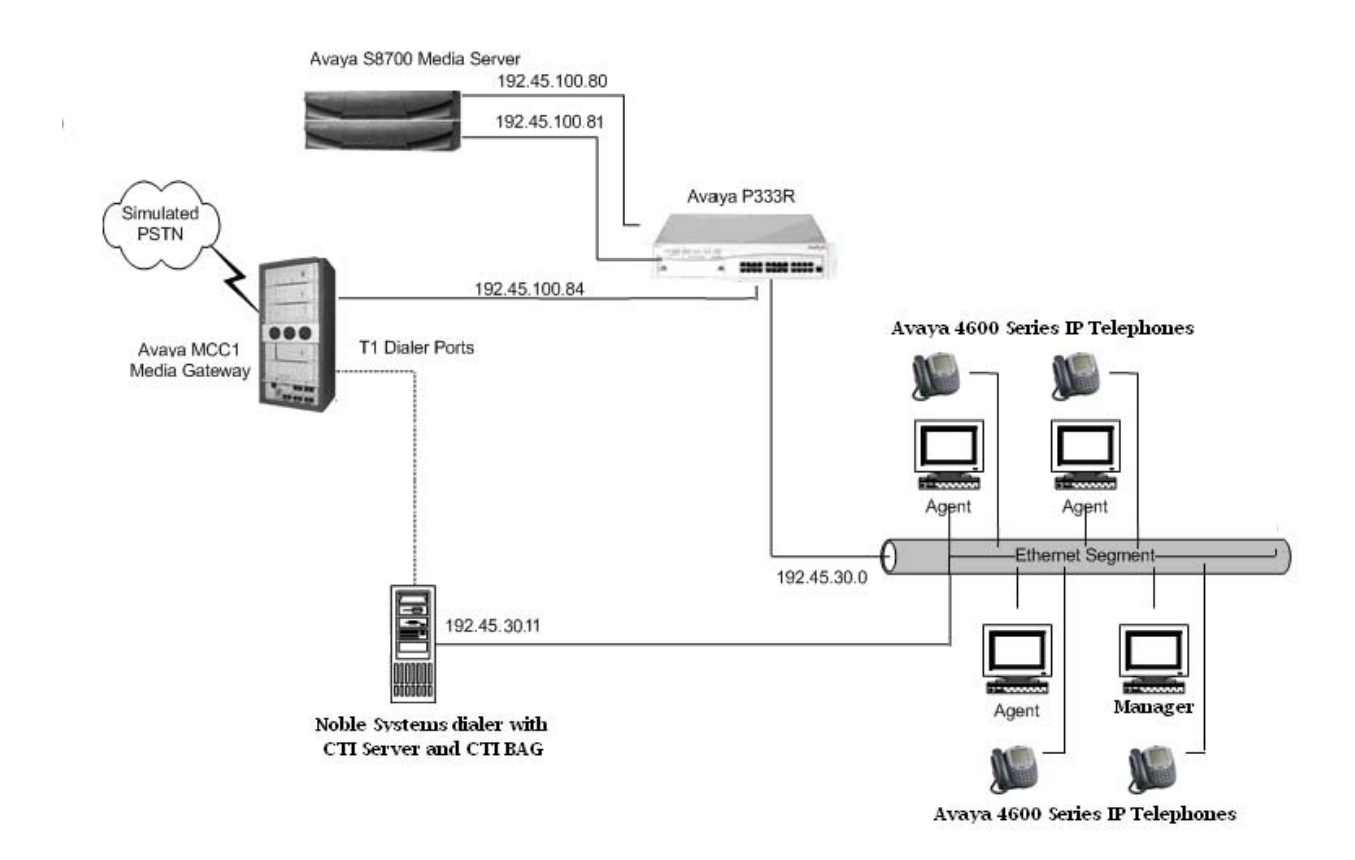

Figure 1: Noble Systems CTI Server Compliance Test Sample Configuration

### 2. Equipment and Software Validated

The following equipment and software were used for the test configuration.

| Equipment                                   | Software                    |
|---------------------------------------------|-----------------------------|
| Avaya S8700 Media Server with an Avaya MCC1 | Avaya Communication Manager |
| Media Gateway                               | 2.2 (R012x.02.0.111.4)      |
| Avaya TN799DP C-LAN Interface               | HW01 FW012                  |
| Avaya 4600 Series IP Telephones             | 1.8.3 (4624)                |
|                                             | 2.1.3 (4610)                |
| Avaya P333R Stackable Switch                | 3.9.1                       |
| Noble Systems Blended Agent Gateway (BAG)   |                             |
| • CtiServer                                 | 102                         |
|                                             |                             |

### 3. Configure the Avaya S8700 Media Server

#### 3.1. Computer Telephony Integration (CTI) Link

It is assumed that the Avaya Media Server is enabled with feature licenses for Vectoring, ASAI Link Core Capabilities, and Expert Agent Selection. Although the Expert Agent Selection feature was enabled for the testing, the feature is not required. Implementation of the required CTI link type on Avaya Communication Manager can be achieved using the following series of steps. These steps are performed through the System Access Terminal (SAT) interface. The Avaya Site Administration program can be used to access the SAT interface via a Telnet session.

| Step | Description                                                                                                    |                                                                                                    |
|------|----------------------------------------------------------------------------------------------------|----------------------------------------------------------------------------------------------------|
| 1.   | Verify that <b>ASAI Link Core Capabilities</b> , <b>DEFINITY LAN Gateway</b> are set to "y" or options" form. If they are not set to "y", con system license file controls the settings on the                                                                                                    | <b>ASAI Link Plus Capabilities</b> , and <b>Co-Res</b><br>In the "display system-parameters customer-<br>natact your Avaya sales team or business partner. A<br>ne customer-options form.                                                                                                    |
|      | display system-parameters customer-opt<br>OPTION                                                                                                    | ons Page 3 of 11<br>AL FEATURES                                                                                                    |
|      | Abbreviated Dialing Enhanced List?<br>Access Security Gateway (ASG)?<br>Analog Trunk Incoming Call ID?<br>A/D Grp/Sys List Dialing Start at 01?<br>Answer Supervision by Call Classifier?<br>ARS/AAR Partitioning?<br>ARS/AAR Dialing without FAC?<br>ASAI Link Core Capabilities?<br>ASAI Link Plus Capabilities?<br>ASAI Link Plus Capabilities?<br>Async. Transfer Mode (ATM) PNC?<br>Async. Transfer Mode (ATM) Trunking?<br>ATM WAN Spare Processor?<br>ATMS?<br>Attendant Vectoring? | <pre>y Audible Message Waiting? y<br/>n Authorization Codes? y<br/>y Backup Cluster Automatic Takeover? n<br/>y CAS Branch? n<br/>y CAS Main? n<br/>y Change COR by FAC? n<br/>y Computer Telephony Adjunct Links? y<br/>y Co-Res DEFINITY LAN Gateway? y<br/>y Cvg Of Calls Redirected Off-net? y<br/>y DCS (Basic)? y<br/>n DCS Call Coverage? y<br/>y DCS with Rerouting? y<br/>n<br/>pigital Loss Plan Modification? n<br/>n DS1 MSP? n<br/>DS1 Echo Cancellation? n</pre> |
|      | (NOTE: You must logoff & login                                                                                                    | to effect the permission changes.)                                                                                                    |

2. Add a CTI link and set the values as shown below. Enter a valid extension number in the Extension field. Enter "ASAI-IP" in the Type field. The CTI link number and extension number may vary. Enter a descriptive name in the Name field. The rest of the values may be left at their defaults. add cti-link 16 1 of Page 2 CTI LINK CTI Link: 16 Extension: 24997 Type: ASAI-IP COR: 1 Name: Noble Systems 3. Go to Page 2 of the cti-link form. Set the **Event Minimization** field to "n". The rest of the values may be left at their defaults. Submit these changes. add cti-link 16 Page 2 of 2 CTI LINK FEATURE OPTIONS Event Minimization? n Special Character for Restricted Number? n 4. Add an entry for the C-LAN card and the Noble Systems CTI Server in the **node-names** form. In this case "clan-1b04" and "192.45.100.84" were entered as the node name and IP address of the C-LAN card. Also, "noblesystems" and "192.45.30.11" were entered as the node name and IP address of the Noble Systems CTI Server. The node names and IP addresses will vary. Submit these changes. change node-names ip Page 1 of 1 TP NODE NAMES Name IP Address Name IP Address clan-1b04 192.45 .100.84 . 192.168.61 .21 clanP2-1a04 clanP27-2a03 172.16 .252.200 . . . 192.168.1 .10 clanP7-3a04 0.0.0.0 default 192.45 .100.36 devcon32-1a03 devcon33-1a03 192.45 .100.16 medpro-1b05 192.45 .100.85 noblesystems 192.45 .30 .11 procr 192.45 .100.81 prowlerP2-1a05 192.168.61 .22 prowlerP27-2b04 172.16 .252.201 192.168.1 .20 192.45 .30 .240 \_ prowlerP7-3b04 testroom3 192.45 .30 .100 tr3cvlanr9

5. Add the C-LAN card to the system configuration using the "add ip-interface 1b04" command. Note that the slot number will vary. Enter the node name assigned in Step 4 for the C-LAN card in the Node Name field. The values to be entered in the Subnet Mask, Gateway Address, Network Region, VLAN, Auto and Number of CLAN Sockets Before Warning fields will be determined by the network administrator. Set the Enable Ethernet Port field to "n". The C-LAN interface will be enabled later. Submit these changes. change ip-interface 1b04 1 of 1 Page IP INTERFACES Type: C-LAN ETHERNET OPTIONS Slot: 01B04 Auto? y Code/Suffix: TN799 D Node Name: clan-1b04 IP Address: 192.45 .100.84 Subnet Mask: 255.255.255.0 Gateway Address: 192.45 .100.1 Enable Ethernet Port? n Network Region: 2 VLAN: n Number of CLAN Sockets Before Warning: 400 Add a new data module using the "add data-module 20032" command. Note that the 6. extension number will vary. Enter a descriptive name in the Name field. Enter "ethernet" in the **Type** field. Ethernet connections must be assigned to port 17 on the C-LAN circuit pack. Therefore, enter the slot location and port 17 in the **Port** field as shown. Note that the slot location will vary. Enter a link number not previously assigned on this switch in the Link field. Submit these changes. add data-module 20032 1 Page 1 of DATA MODULE Data Extension: 20032 Name: data module for clan Type: ethernet Port: 1b0417 Link: 6 Network uses 1's for Broadcast Addresses? y

7. Enter the "change ip-interface 1b04" command. Set the Enable Ethernet Port field to "y". Submit this change.

| IP INTERFACES         Type: C-LAN       ETHERNET OPTIONS         Slot: 01B04       Auto? y         Node Name: clan-1b04         IP INTERFACES         Submet Mask: 255.255.255.00.84         Submet Mask: 255.255.255.255.255.255.255.255.255.255                                                                                                    | 1                                     |                                                                                                    | p incertace                                                                                             | e 1604                                                                                                    |                                                                    |                                                                                                    |                                                                    |                                             | Page                                                                                              | 1 of                                                | 1                                               |                            |
|----------------------------------------------------------------------------------------------------|---------------------------------------|----------------------------------------------------------------------------------------------------|----------------------------------------------------------------------------------------------------|----------------------------------------------------------------------------------------------------|--------------------------------------------------------------------|----------------------------------------------------------------------------------------------------|--------------------------------------------------------------------|---------------------------------------------|---------------------------------------------------------------------------------------------------|-----------------------------------------------------|-------------------------------------------------|----------------------------|
| Type: C-LAN       ETHERNET OPTIONS         Slot: 01804       Auto? y         Code/Suffix: TN799 D       Auto? y         Node Name: clan-1b04       IP Adress: 192.45.100.84         Subnet Mask: 255.255.0       Gateway Address: 192.45.100.1         Emable Ethernet Port? y       Network Region: 2         VLAN: n       VLAN: n         Add a new IP service using the "change ip-services" command. Enter "DLG" in the S         Type field and "y" in the Enabled field. Enter the node name added in Step 4 above for LAN card in the Local Node field.         Change ip-services       Page 1 of 3         Service       Enabled Local       Local Remote Remote Remote Port         SAT       y       clan-1b04       5023         SAT       y       clan-1b04       5678         Go to Page 3 of the ip-services form. Enter "16" in the CTI Link field, "y" in the Enafield, the node name assigned in Step 4 for the Noble Systems CTI Server in the Client field and "16" in the Client Link field. Note that the CTI Link number should be the snumber as in step 2. The Client Name and the Client Link number may vary. Submit the changes.         Change ip-services       Page 3 of 3         LG Administration       CII Link Rnabled Client Name       Page 3 of 3 |                                       |                                                                                                    |                                                                                                    |                                                                                                    | IP I                                                               | NTERFAC                                                                                                   | ES                                                                 |                                             |                                                                                                   |                                                     |                                                 |                            |
| Add a new IP service using the "change ip-services" command. Enter "DLG" in the S         Type field and "y" in the Enabled field. Enter the node name added in Step 4 above for LAN card in the Local Node field.                                                                                                    |                                       | Ga<br>Enable                                                                                               | Code/Suf<br>Node N<br>IP Addr<br>Subnet N<br>ateway Addr<br>Ethernet H<br>Network Reg<br>N              | Type: C-LAN<br>Slot: 01B04<br>Efix: TN799<br>Name: clan-1k<br>cess: 192.45<br>Mask: 255.255<br>cess: 192.45<br>Port? y<br>gion: 2<br>/LAN: n | D<br>004<br>.100.84<br>5.255.0<br>.100.1                           |                                                                                                    |                                                                    | ETH                                         | ERNET OPT<br>Auto?                                                                                | IONS<br>Y                                           |                                                 |                            |
| Type note and y in the Dilatote field.         LAN card in the Local Node field.                                                                                                    | Add                                   | l a new IP                                                                                                 | service usi                                                                                             | ing the " <b>cha</b>                                                                                                    | nge ip-                                                            | service                                                                                                   | s" co                                                              | mmand.                                      | Enter "D                                                                                          | DLG" in                                             | the <b>S</b> ove fo                             | ervi<br>or the             |
| Page 1 of 3         IP SERVICES         Service Enabled Local Local Remote Remote Port         Type       Node       Port       Node       Port         SAT       y       clanP27-2a03       5023       any       0         SAT       y       clanP104       5023       any       0         DLG       y       clan-1b04       5678       0         Go to Page 3 of the ip-services form. Enter "16" in the CTI Link field, "y" in the Ena       field, the node name assigned in Step 4 for the Noble Systems CTI Server in the Client field and "16" in the Client Link field. Note that the CTI Link number should be the senumber as in step 2. The Client Name and the Client Link number may vary. Submit the changes.         Change ip-services       Page 3 of 3         DLG Administration       CTI Link Enabled         CI Link Enabled       Client Name         1       n                                                                                                    | LAN                                   | N card in the                                                                                              | he Local N                                                                                              | Node field.                                                                                                    |                                                                    |                                                                                                    |                                                                    |                                             |                                                                                                   | op i det                                            |                                                 |                            |
| IP SERVICES         Service       Enabled       Local       Remote       Remote         Type       Node       Port       Node       Port         SAT       y       clanP27-2a03       5023       any       0         SAT       y       clanP27-2a03       5023       any       0         DLG       y       clan-1b04       5678       0         Go to Page 3 of the ip-services form. Enter "16" in the CTI Link field, "y" in the Ena       field, the node name assigned in Step 4 for the Noble Systems CTI Server in the Client         field and "16" in the Client Link field. Note that the CTI Link number should be the s       number as in step 2. The Client Name and the Client Link number may vary. Submit the         changes.       DLG Administration       Page 3 of 3         CTI Link Enabled       Client Name       Client Link Client Status         1       n       WhitefeldSrv       1                                                                                                    |                                       | change i                                                                                                   | p-services                                                                                              |                                                                                                    |                                                                    |                                                                                                    |                                                                    |                                             | Page                                                                                              | 1 of                                                | 3                                               |                            |
| Go to Page 3 of the ip-services form. Enter "16" in the <b>CTI Link</b> field, "y" in the <b>Ena</b> field, the node name assigned in Step 4 for the Noble Systems CTI Server in the <b>Client</b> field and "16" in the <b>Client Link</b> field. Note that the CTI Link number should be the s number as in step 2. The Client Name and the Client Link number may vary. Submit the changes.  Change ip-services  Page 3 of 3  DLG Administration  CTI Link Enabled Client Name Client Link Client Status  1 n WhitefeldSrv 1 idle                                                                                                    | 1                                     |                                                                                                    |                                                                                                    |                                                                                                    |                                                                    |                                                                                                    |                                                                    |                                             |                                                                                                   |                                                     |                                                 |                            |
| Go to Page 3 of the ip-services form. Enter "16" in the <b>CTI Link</b> field, "y" in the <b>Ena</b> field, the node name assigned in Step 4 for the Noble Systems CTI Server in the <b>Client</b> field and "16" in the <b>Client Link</b> field. Note that the CTI Link number should be the s number as in step 2. The Client Name and the Client Link number may vary. Submit the changes.           Change ip-services       Page 3 of 3         DLG Administration       CTI Link Enabled         1       n       WhitefeldSrv         1       n       WhitefeldSrv                                                                                                    |                                       | Service<br>Type<br>SAT<br>SAT<br><b>DLG</b>                                                                | Enable<br>y<br>y<br><b>y</b>                                                                            | ed Local<br>Node<br>clanP27-2a<br>clan-1b04<br><b>clan-1b04</b>                                                                              | IP<br>103                                                          | SERVICE<br>Local<br>Port<br>5023<br>5023<br><b>5678</b>                                                   | S<br>any<br>any<br>any                                             | Remote<br>Node                              | Remote<br>Port<br>O<br>O                                                                          |                                                     |                                                 |                            |
| Change ip-services     Page 3 of 3       DLG Administration     DLG Administration       CTI Link Enabled     Client Name       1     n       WhitefeldSrv     1                                                                                                    |                                       | Service<br>Type<br>SAT<br>SAT<br><b>DLG</b>                                                                | Enable<br>y<br>y<br><b>y</b>                                                                            | ed Local<br>Node<br>clanP27-2a<br>clan-1b04                                                                                                  | IP<br>103                                                          | SERVICE<br>Local<br>Port<br>5023<br>5023<br><b>5678</b>                                                   | S<br>I<br>any<br>any                                               | Remote<br>Node                              | Remote<br>Port<br>O<br>O                                                                          |                                                     |                                                 |                            |
| CTI Link Enabled Client Name Client Link Client Status<br>1 n WhitefeldSrv 1 idle                                                                                                    | Go t<br>field<br>field<br>num<br>char | service<br>Type<br>SAT<br>SAT<br>DLG<br>to Page 3 of<br>d, the node<br>d and "16"<br>nber as in s<br>nges. | enable<br>y<br>y<br>y<br>y<br>y<br>of the ip-se<br>e name assi<br>i n the <b>Cli</b> e<br>step 2. The   | ed Local<br>Node<br>clanP27-2a<br>clan-1b04<br>clan-1b04<br>ervices form<br>igned in Step<br>ent Link fie<br>client Nam                      | Enter<br>0 4 for t<br>1d. Not<br>e and th                          | SERVICE<br>Local<br>Port<br>5023<br>5023<br>5678<br>"16" ir<br>the Nob<br>te that t<br>he Clier           | any<br>any<br>any<br>the C<br>he C<br>he C<br>ht Lin               | CTI Linl<br>Stems CTI<br>Link n<br>K numbe  | Remote<br>Port<br>0<br>0<br>x field, "y<br>TI Server<br>umber sh<br>r may van                     | y" in the<br>in the <b>C</b><br>ould be<br>ry. Sub: | <b>Enal</b><br><b>Lient</b><br>the sa<br>mit th | bled<br>Nar<br>ame<br>lese |
| l n WhitefeldSrv l idle                                                                                                    | Go t<br>field<br>field<br>char        | service<br>Type<br>SAT<br>SAT<br>DLG<br>to Page 3 of<br>d, the node<br>d and "16"<br>iber as in s<br>nges. | e name assi<br>in the <b>Cli</b><br>step 2. The                                                         | ed Local<br>Node<br>clanP27-2a<br>clan-1b04<br>clan-1b04<br>ervices form<br>igned in Step<br>ent Link fie<br>Client Nam                      | IP<br>. Enter<br>o 4 for t<br>ld. Not<br>e and th<br>Adminis       | SERVICE<br>Local<br>Port<br>5023<br>5023<br>5678<br>"16" in<br>the Nob<br>te that t<br>he Clien           | any<br>any<br>any<br>the C<br>he C<br>nt Lin                       | CTI Linl<br>stems CT<br>I Link n<br>k numbe | Remote<br>Port<br>0<br>0<br>x field, "y<br>TI Server<br>umber sh<br>r may var                     | 7" in the<br>in the <b>C</b><br>ould be<br>ry. Sub  | E Enal<br>Client<br>the sa<br>mit th            | bled<br>Nar<br>ame<br>ese  |
| 15 y testroom3 3 in use                                                                                                    | Go t<br>field<br>field<br>char        | Service<br>Type<br>SAT<br>SAT<br>DLG<br>to Page 3 of<br>d, the node<br>d and "16"<br>her as in s<br>nges.  | enable<br>y<br>y<br>y<br>y<br>of the ip-se<br>e name assi<br>in the <b>Cli</b><br>step 2. The<br>rvices | ed Local<br>Node<br>clanP27-2a<br>clan-1b04<br>clan-1b04<br>ervices form<br>igned in Step<br>ent Link fie<br>Client Nam                      | IP<br>. Enter<br>o 4 for t<br>ld. Not<br>e and th<br>Adminis<br>me | SERVICE<br>Local<br>Port<br>5023<br>5678<br>"16" ir<br>the Nob<br>te that the Client<br>tration<br>Client | any<br>any<br>any<br>any<br>any<br>any<br>any<br>any<br>any<br>any | CTI Linl<br>Stems CT<br>I Link n<br>k numbe | Remote<br>Port<br>0<br>0<br>K field, "y<br>CI Server<br>umber sh<br>r may vas<br>Page 3<br>Status | y" in the<br>in the <b>C</b><br>ould be<br>ry. Sub  | <b>Enal</b><br>Client<br>the sa<br>mit th       | bled<br>Nar<br>ame<br>ese  |

10. Enter the "change system-parameters features" command. On Page 5, set the Create Universal Call ID (UCID) field to "y" and enter "27" into the UCID Network Node ID field. Note that the UCID Network Node ID will vary based on site configuration. change system-parameters features Page 5 of 14 FEATURE-RELATED SYSTEM PARAMETERS SYSTEM PRINTER PARAMETERS System Printer Endpoint: 55898 Lines Per Page: 60 Emergency Extension Forwarding (min): 10 SYSTEM-WIDE PARAMETERS Switch Name: SIL-pbx27 MALICIOUS CALL TRACE PARAMETERS Apply MCT Warning Tone? n MCT Voice Recorder Trunk Group: Delay Sending RELease (seconds)? 0 SEND ALL CALLS OPTIONS Send All Calls Applies to: station Auto Inspect on Send All Calls? n UNIVERSAL CALL ID Create Universal Call ID (UCID)? y UCID Network Node ID: 27 11. Navigate to Page 12. Set the Send UCID to ASAI field to "y". Submit these changes. Page 12 of 14 change system-parameters features FEATURE-RELATED SYSTEM PARAMETERS AGENT AND CALL SELECTION MIA Across Splits or Skills? y ACW Agents Considered Idle? y Call Selection Measurement: current-wait-time Service Level Supervisor Call Selection Override? y Auto Reserve Agents: none ASAI Copy ASAI UUI During Conference/Transfer? n Call Classification After Answer Supervision? n Send UCID to ASAI? y CALL MANAGEMENT SYSTEM Adjunct CMS Release: BCMS/VuStats LoginIDs? y BCMS/VuStats Measurement Interval: half-hour BCMS/VuStats Abandon Call Timer (seconds): Validate BCMS/VuStats Login IDs? n Clear VuStats Shift Data: on-login Remove Inactive BCMS/VuStats Agents? n

### 3.2. Expert Agent Selection and Call Vectoring

While the Expert Agent Selection (EAS) feature is not required to interoperate with Noble Systems CTI Server, EAS was used in the test configuration. The screens below demonstrate how to configure basic call center functionality with EAS enabled.

#### 3.2.1. Call Vectoring for Inbound Calls

Inbound calls are queued to the Hunt-Group 181. Note that the Noble Systems CTI Server does not perform adjunct call routing.

| Step | Description                                                                                                   |                                                                                  |                                                                                                    |                           |
|------|----------------------------------------------------------------------------------------------------|----------------------------------------------------------------------------------|----------------------------------------------------------------------------------------------------|---------------------------|
| 1.   | Use the "Add hunt-group<br>Vector fields to "y". Enter<br>extension in the Group Ex<br>requirements.          | <b>181</b> " command to cr<br>a descriptive group<br><b>tension</b> field. Other | reate a hunt-group and set the ACD, Que<br>name in the Group Name field and a val<br>field values can be set based on custome | <b>ue</b> and<br>lid<br>r |
|      | add hunt-group 181<br>Group Number:<br>Group Name:<br>Group Extension:<br>Group Type:<br>TN:<br>COD:          | HUNT GROUP<br>181<br>Noble sys Inb<br>50052<br>ead-mia<br>1                      | Page 1 of 3<br>ACD? y<br>Queue? y<br>Vector? y                                                                                |                           |
|      | Security Code:<br>ISDN Caller Display:<br>Queue Limit:<br>Calls Warning Threshold:<br>Time Warning Threshold: | unlimited<br>Port:<br>Port:                                                      | In barly Miswer: I                                                                                                    |                           |

|                            | add hunt-group 181                                                                                                    | HUNT GROU                                                        | P                                                                                                    | Page                                                                                                    | 2                                                                                                 | of 3                                                                           |             |
|----------------------------|----------------------------------------------------------------------------------------------------|------------------------------------------------------------------|----------------------------------------------------------------------------------------------------|----------------------------------------------------------------------------------------------------|---------------------------------------------------------------------------------------------------|--------------------------------------------------------------------------------|-------------|
|                            | <b>skill? y</b><br>AAS? n                                                                                                    | Expected<br>Service                                              | Call Handling<br>Level Target                                                                                          | Time (sec):<br>(% in sec):                                                                                                    | 180<br>80 i                                                                                       | n 20                                                                           |             |
|                            | Measured: inte<br>Supervisor Extension:                                                                                                    | ernal                                                            |                                                                                                    |                                                                                                    |                                                                                                   |                                                                                |             |
|                            | Controlling Adjunct: none                                                                                                    | 2                                                                |                                                                                                    |                                                                                                    |                                                                                                   |                                                                                |             |
|                            | VuStats Objective:<br>Timed ACW Interval (sec):<br>Multiple Call Handling: none                                                                                                    | 2                                                                |                                                                                                    |                                                                                                    |                                                                                                   |                                                                                |             |
|                            | Forced Entry                                                                                                    | Redir                                                            | ect on No Ans<br>Redi:<br>ounts or Call                                                                                | wer (rings):<br>rect to VDN:<br>Work Codes?                                                                                                    | n                                                                                                 |                                                                                |             |
|                            |                                                                                                    |                                                                  |                                                                                                    |                                                                                                    |                                                                                                   |                                                                                |             |
|                            |                                                                                                    |                                                                  |                                                                                                    |                                                                                                    |                                                                                                   |                                                                                |             |
| Rep                        | eat steps 1 and 2 to add hunt gr                                                                                                    | oup 182 with                                                     | n Group Exter                                                                                                    | nsion 50053                                                                                                    | •                                                                                                 |                                                                                |             |
| Repo<br>Use<br>Ente<br>and | eat steps 1 and 2 to add hunt gr<br>the " <b>add agent-loginID</b> " com<br>or a descriptive name in the <b>Na</b><br><b>Password (enter again)</b> fields                                                                                                    | oup 182 with<br>mand to creat<br><b>me</b> field and             | n Group Exter<br>te an agent II<br>enter an appr                                                                       | nsion 50053<br>) to be used<br>opriate pass                                                                                                    | by th<br>word                                                                                     | ne CTI<br>l in the                                                             | Serv<br>Pas |
| Repo<br>Use<br>Ente<br>and | eat steps 1 and 2 to add hunt gr<br>the " <b>add agent-loginID</b> " comp<br>or a descriptive name in the <b>Nan</b><br><b>Password (enter again)</b> fields                                                                                                    | oup 182 with<br>mand to creat<br>me field and                    | n Group Extent<br>te an agent II<br>enter an appr                                                                      | nsion 50053<br>) to be used<br>opriate pass                                                                                                    | by th<br>word                                                                                     | ne CTI<br>l in the                                                             | Serv<br>Pas |
| Repo<br>Use<br>Ente<br>and | eat steps 1 and 2 to add hunt gr<br>the " <b>add agent-loginID</b> " commer<br>a descriptive name in the <b>Nan</b><br><b>Password (enter again)</b> fields<br>add agent-loginID 20511<br>Login ID: 20                                                                    | oup 182 with<br>mand to creat<br>me field and<br>AGENT LC        | n Group Extent<br>te an agent II<br>enter an appr                                                                      | nsion 50053<br>) to be used<br>opriate pass<br>Pa                                                                                                    | by th<br>word                                                                                     | ne CTI<br>l in the                                                             | Serv<br>Pas |
| Repo<br>Use<br>Ente<br>and | eat steps 1 and 2 to add hunt gr<br>the " <b>add agent-loginID</b> " commer<br>a descriptive name in the <b>Nau</b><br><b>Password (enter again)</b> fields<br>add agent-loginID 20511<br>Login ID: 20<br>Name: No                                                        | oup 182 with<br>mand to creat<br>me field and<br>AGENT LO        | n Group Extent<br>te an agent II<br>enter an appr                                                                      | nsion 50053<br>D to be used<br>opriate pass<br>Pa<br>Auto                                                                                                    | by the<br>word                                                                                    | ne CTI<br>l in the                                                             | Serv<br>Pas |
| Repo<br>Use<br>Ente<br>and | eat steps 1 and 2 to add hunt gr<br>the "add agent-loginID" commer<br>a descriptive name in the Nan<br>Password (enter again) fields<br>add agent-loginID 20511<br>Login ID: 20<br>Name: No<br>TN: 1<br>COR: 1                                                            | oup 182 with<br>mand to creat<br>me field and<br>AGENT LO        | n Group Extent<br>te an agent II<br>enter an appr                                                                      | nsion 50053<br>D to be used<br>opriate pass<br>Pa<br>Pa<br>LWC Recepti<br>External Cal                                                                           | by th<br>word                                                                                     | ne CTI<br>l in the                                                             | Serv<br>Pas |
| Repo<br>Use<br>Ente<br>and | eat steps 1 and 2 to add hunt gr<br>the " <b>add agent-loginID</b> " commer<br>a descriptive name in the <b>Nau</b><br><b>Password (enter again)</b> fields<br>add agent-loginID 20511<br>Login ID: 20<br>Name: No<br>TN: 1<br>COR: 1<br>COverage Path:<br>Security Code: | oup 182 with<br>mand to creat<br>me field and<br>AGENT LO        | n Group Extent<br>te an agent II<br>enter an appr<br>OGINID                                                            | nsion 50053<br>D to be used<br>opriate pass<br>Pa<br>Pa<br>LWC Recepti<br>External Cal                                                                           | ge<br>AS? r<br>IX? r<br>on: s<br>ls? r<br>ng:                                                     | 1 of                                                                           | Serv<br>Pas |
| Repo<br>Use<br>Ente<br>and | eat steps 1 and 2 to add hunt gr<br>the " <b>add agent-loginID</b> " commer<br>a descriptive name in the Nan<br>Password (enter again) fields<br>add agent-loginID 20511<br>Login ID: 20<br>Name: No<br>TN: 1<br>COR: 1<br>Coverage Path:<br>Security Code:               | oup 182 with<br>mand to creat<br>me field and                    | A Group Extent<br>te an agent II<br>enter an appr<br>OGINID<br>LWC Log<br>AUDIX Name<br>LoginID fo                     | nsion 50053<br>D to be used<br>opriate pass<br>Pa<br>A<br>LWC Recepti<br>External Cal<br>for Messagi<br>r ISDN Displ                                             | ge<br>AS? r<br>DIX? r<br>ng:<br>1s? r<br>ng:                                                      | ne CTI<br>l in the                                                             | Serv<br>Pas |
| Repo<br>Use<br>Ente<br>and | eat steps 1 and 2 to add hunt gr<br>the "add agent-loginID" come<br>or a descriptive name in the Nau<br>Password (enter again) fields<br>add agent-loginID 20511<br>Login ID: 20<br>Name: No<br>TN: 1<br>COR: 1<br>Coverage Path:<br>Security Code:                       | oup 182 with<br>mand to creat<br>me field and<br>AGENT LO        | a Group Extent<br>te an agent II<br>enter an appr<br>oginid<br>LWC Log<br>AUDIX Name<br>LoginID for<br><b>Password</b> | Dision 50053<br>Dito be used<br>opriate pass<br>Pa<br>AUD<br>LWC Recepti<br>External Cal<br>for Messagi<br>r ISDN Displ<br>Passwo                                | ge<br>AS? r<br>DIX? r<br>on: s<br>ls? r<br>ng:<br>ay? r<br>rd: 1<br>n): 1                         | ne CTI<br>l in the                                                             | Serv<br>Pas |
| Repo<br>Use<br>Ente<br>and | eat steps 1 and 2 to add hunt gr<br>the "add agent-loginID" commer<br>a descriptive name in the Nan<br>Password (enter again) fields<br>add agent-loginID 20511<br>Login ID: 20<br>Name: No<br>TN: 1<br>Coverage Path:<br>Security Code:                                  | oup 182 with<br>mand to creat<br>me field and<br>AGENT LC        | A Group Extent<br>te an agent II<br>enter an appr<br>OGINID<br>LWC LOG<br>AUDIX Name<br>LoginID for<br>Password        | Dision 50053<br>Dito be used<br>opriate pass<br>Pa<br>AUD<br>LWC Recepti<br>External Cal<br>for Messagi<br>r ISDN Displ<br>Passwo<br>(enter agai<br>Auto Answ    | ge<br>AS? r<br>DIX? r<br>on: s<br>ls? r<br>ng:<br>ay? r<br><b>rd: 1</b><br><b>n</b> : 1<br>ger: s | ne CTI<br>l in the<br>l of<br>l<br>spe<br>l<br>234<br>L234<br>station          | Serv<br>Pas |
| Repo<br>Use<br>Ente<br>and | eat steps 1 and 2 to add hunt gr<br>the "add agent-loginID" composite<br>r a descriptive name in the Nan<br>Password (enter again) fields<br>add agent-loginID 20511<br>Login ID: 20<br>Name: No<br>TN: 1<br>COR: 1<br>Coverage Path:<br>Security Code:                   | oup 182 with<br>nand to creat<br><b>me</b> field and<br>AGENT LO | a Group Extent<br>te an agent II<br>enter an appr<br>DGINID<br>LWC Log<br>AUDIX Name<br>LoginID fo<br><b>Password</b>  | pasion 50053<br>to be used<br>opriate pass<br>Pa<br>A<br>AUE<br>LWC Recepti<br>External Cal<br>for Messagi<br>r ISDN Displ<br>Passwo<br>(enter agai<br>Auto Answ | ge<br>AS? r<br>DIX? r<br>on: s<br>ls? r<br>ng:<br>ay? r<br>rd: 1<br>n): 1<br>rer: s               | ne CTI<br>l in the<br>l of<br>l<br>spe<br>l<br>L234<br>L234<br>L234<br>Station | Serv<br>Pas |

5. Navigate to Page 2 of the agent-loginID form. Set the Skill Number (SN) field to the hunt group number 181. The Skill Level (SL) field can be set to 1 or other values based on customer requirements.

|                |                                                                     |                                                                         |                                                                                                    | AGENT                                                                                                    | LOGINID                                                                                                    |                               |               |                |             |          |
|----------------|---------------------------------------------------------------------|-------------------------------------------------------------------------|----------------------------------------------------------------------------------------------------|----------------------------------------------------------------------------------------------------|----------------------------------------------------------------------------------------------------|-------------------------------|---------------|----------------|-------------|----------|
|                | Di:<br>Call Hand                                                    | rect Agen<br>dling Pre                                                  | t Skill:<br>ference: ski                                                                                              | ll-level                                                                                                    |                                                                                                    |                               |               |                |             |          |
|                | см                                                                  | CT.                                                                     | GM                                                                                                    | ST.                                                                                                    | GM                                                                                                    | ST.                           |               | GM             | SI.         |          |
|                | 1.181                                                               | 1                                                                       | 16:                                                                                                    | ы                                                                                                    | 31:                                                                                                    | 51                            | 46:           | SIN            | Ц           |          |
|                | 2.                                                                  | -                                                                       | 17.                                                                                                    |                                                                                                    | 33.                                                                                                    |                               | 47.           |                |             |          |
|                | 2.                                                                  |                                                                         | 18.                                                                                                    |                                                                                                    | 32.                                                                                                    |                               | 48.           |                |             |          |
|                | 4.                                                                  |                                                                         | 10.                                                                                                    |                                                                                                    | 34.                                                                                                    |                               | 40.           |                |             |          |
|                | 5:                                                                  |                                                                         | 20:                                                                                                    |                                                                                                    | 35:                                                                                                    |                               | 50:           |                |             |          |
|                | 5.<br>6.                                                            |                                                                         | 200                                                                                                    |                                                                                                    | 36.                                                                                                    |                               | 51.           |                |             |          |
|                | 7:                                                                  |                                                                         | 22:                                                                                                    |                                                                                                    | 37:                                                                                                    |                               | 52:           |                |             |          |
|                | 8:                                                                  |                                                                         | 22:                                                                                                    |                                                                                                    | 38:                                                                                                    |                               | 52:           |                |             |          |
|                | 9:                                                                  |                                                                         | 24:                                                                                                    |                                                                                                    | 39:                                                                                                    |                               | 54:           |                |             |          |
|                | 10:                                                                 |                                                                         | 25:                                                                                                    |                                                                                                    | 40:                                                                                                    |                               | 55:           |                |             |          |
|                | 11:                                                                 |                                                                         | 26:                                                                                                    |                                                                                                    | 41:                                                                                                    |                               | 56:           |                |             |          |
|                | 12:                                                                 |                                                                         | 27:                                                                                                    |                                                                                                    | 42:                                                                                                    |                               | 57:           |                |             |          |
|                | 13:                                                                 |                                                                         | 28:                                                                                                    |                                                                                                    | 43:                                                                                                    |                               | 58:           |                |             |          |
|                | 14:                                                                 |                                                                         | 29:                                                                                                    |                                                                                                    | 44:                                                                                                    |                               | 59:           |                |             |          |
|                | 15:                                                                 |                                                                         | 30:                                                                                                    |                                                                                                    | 45:                                                                                                    |                               | 60:           |                |             |          |
| Re             | epeat Step<br>se the " <b>ad</b>                                    | os 4 and 5<br>d vdn 20                                                  | to add ager                                                                                                    | nt-loginID<br>and to add                                                                                                    | 20512 – 2<br>1 a Vector 1                                                                                     | 0514.<br>Director             | y Num         | lber (`        | VDN)        | 20611.   |
| Re<br>U:<br>61 | epeat Step<br>se the " <b>ad</b><br>1 in the V                      | os 4 and 5<br>d vdn 20<br>Vector Nu                                     | to add ager<br>611" comm<br>umber field                                                                               | nt-loginID<br>and to add                                                                                                    | 20512 – 20<br>1 a Vector 1                                                                                    | 0514.<br>Director             | y Num         | lber (         | VDN)        | 20611.1  |
| Re<br>U:<br>61 | epeat Step<br>se the " <b>ad</b><br>1 in the V                      | os 4 and 5<br>d vdn 20<br>Vector Nu                                     | to add ager<br>611" comm<br>umber field                                                                               | nt-loginID<br>and to add                                                                                                    | 20512 – 20<br>1 a Vector 2                                                                                    | 0514.<br>Director             | y Num         | lber (`        | VDN)        | 20611.]  |
| R@<br>U:<br>61 | epeat Step<br>se the " <b>ad</b><br>1 in the <b>V</b><br>add vdn :  | os 4 and 5<br>d vdn 20<br>Vector No<br>20611                            | to add ager<br>611" comm<br>umber field                                                                               | nt-loginID<br>and to add                                                                                                    | 20512 – 20<br>l a Vector                                                                                      | 0514.<br>Director             | y Num<br>Page | lber (`<br>1 0 | VDN)<br>f 2 | 20611.1  |
| Re<br>U:<br>61 | epeat Step<br>se the " <b>ad</b><br>1 in the <b>V</b><br>add vdn :  | os 4 and 5<br>d vdn 20<br>Vector No<br>20611                            | to add ager<br>611" comm<br>umber field                                                                               | nt-loginID<br>and to add<br>ECTOR DIRE                                                                                                    | 20512 – 20<br>1 a Vector 2<br>CTORY NUMBE<br>20611                                                            | 0514.<br>Director             | y Num<br>Page | ber (`<br>1 0  | VDN)<br>f 2 | 20611.1  |
| Re<br>U:<br>61 | epeat Step<br>se the " <b>ad</b><br>1 in the V<br>add vdn 3         | os 4 and 5<br>d vdn 20<br>Vector No<br>20611                            | to add ager<br>611" comm<br>umber field                                                                               | nt-loginID<br>and to add<br>ECTOR DIRE<br>Extension:<br>Name:                                                                                                    | 20512 – 20<br>d a Vector 2<br>CTORY NUMBE<br>20611<br>Noble sys                                               | 0514.<br>Director             | y Num<br>Page | ber (`<br>1 0  | VDN)<br>f 2 | 20611. ] |
| Re<br>Us<br>61 | epeat Step<br>se the " <b>ad</b><br>1 in the V<br>add vdn :         | os 4 and 5<br>d vdn 20<br>Vector Nu<br>20611                            | to add ager<br>611" comm<br>umber field<br>v.                                                                         | nt-loginID<br>and to add<br>ECTOR DIRE<br>Extension:<br>Name:<br>or Number:                                                                                                    | 20512 – 2<br>a Vector 2<br>CTORY NUMBE<br>20611<br>Noble sys<br>611                                           | 0514.<br>Director<br>R<br>Inb | y Num<br>Page | lber (`<br>1 o | VDN)<br>f 2 | 20611.1  |
| R 6            | epeat Step<br>se the " <b>ad</b><br>.1 in the <b>V</b><br>add vdn : | os 4 and 5<br>d vdn 20<br>/ector No<br>20611                            | to add ager<br>0611" comm<br>umber field<br>v<br>v<br>vect                                                            | nt-loginID<br>and to add<br>ECTOR DIRE<br>Extension:<br>Name:<br>or Number:<br>ferencing?                                                                                                  | 20512 – 20<br>d a Vector 2<br>CTORY NUMBE<br>20611<br>Noble sys<br>611                                        | 0514.<br>Director             | y Num<br>Page | lber (`<br>1 0 | VDN)<br>f 2 | 20611.   |
| Re<br>Us<br>61 | epeat Step<br>se the " <b>ad</b><br>.1 in the V<br>add vdn :        | os 4 and 5<br>d vdn 20<br>Vector Nu<br>20611                            | to add ager<br>611" comm<br>umber field<br>v<br>v<br>vect                                                             | nt-loginID<br>and to add<br>ECTOR DIRE<br>Extension:<br>Name:<br>or Number:<br>ferencing?<br>Override?                                                                                     | 20512 – 20<br>d a Vector 2<br>CTORY NUMBE<br>20611<br>Noble sys<br>611<br>n                                   | 0514.<br>Director             | y Num<br>Page | ber (`<br>1 o  | VDN)<br>f 2 | 20611. ] |
| Re<br>Us<br>61 | epeat Step<br>se the " <b>ad</b><br>.1 in the V<br>add vdn :        | os 4 and 5<br>d vdn 20<br>Vector Nu<br>20611                            | to add ager<br>0611" comm<br>umber field<br>v<br>v<br>vect<br>Meet-me Con<br>Allow VDN                                | nt-loginID<br>and to add<br>ECTOR DIRE<br>Extension:<br>Name:<br>or Number:<br>ferencing?<br>Override?<br>COR:                                                                             | 20512 - 2<br>l a Vector<br>CTORY NUMBE<br>20611<br>Noble sys<br>611<br>n<br>1                                 | 0514.<br>Director             | Page          | ber (`<br>1 o  | VDN)<br>f 2 | 20611.1  |
| Re<br>U:<br>61 | epeat Step<br>se the " <b>ad</b><br>.1 in the <b>V</b><br>add vdn : | os 4 and 5<br>d vdn 20<br>Vector Nu<br>20611                            | to add ager<br>611" comm<br>umber field<br>v<br>v<br>vect<br>Meet-me Con<br>Allow VDN                                 | nt-loginID<br>and to add<br>ECTOR DIRE<br>Extension:<br>Name:<br>or Number:<br>ferencing?<br>Override?<br>COR:<br>TN:                                                                      | 20512 - 2<br>a Vector 2<br>CTORY NUMBE<br>20611<br>Noble sys<br>611<br>n<br>1<br>1                            | 0514.<br>Director<br>R<br>Inb | Page          | ber (`<br>1 0  | VDN)<br>f 2 | 20611.1  |
| Re<br>Us<br>61 | epeat Step<br>se the " <b>ad</b><br>1 in the <b>V</b><br>add vdn :  | os 4 and 5<br>d vdn 20<br>Vector No<br>20611                            | to add ager<br>0611" comm<br>umber field<br>v.<br>v.<br>vect.<br>Meet-me Con<br>Allow VDN                             | nt-loginID<br>and to add<br>ECTOR DIRE<br>Extension:<br>Name:<br>or Number:<br>ferencing?<br>Override?<br>COR:<br>TN:<br>Measured:                                                         | 20512 - 2<br>d a Vector 2<br>CTORY NUMBE<br>20611<br>Noble sys<br>611<br>n<br>1<br>1<br>internal              | 0514.<br>Director             | Page          | ber (`<br>1 0  | VDN)<br>f 2 | 20611.1  |
| Re<br>61       | epeat Step<br>se the " <b>ad</b><br>.1 in the <b>V</b><br>add vdn : | os 4 and 5<br>d vdn 20<br>/ector No<br>20611                            | to add ager<br>0611" comm<br>umber field<br>v<br>vect<br>Meet-me Con<br>Allow VDN<br>e Service Le                     | nt-loginID<br>and to add<br>ECTOR DIRE<br>Extension:<br>Name:<br>or Number:<br>ferencing?<br>Override?<br>COR:<br>TN:<br>Measured:<br>vel (sec):                                           | 20512 - 2<br>a Vector 2<br>20611<br>Noble sys<br>611<br>n<br>1<br>1<br>internal<br>100                        | 0514.<br>Director             | Page          | ber (`<br>1 o  | VDN)        | 20611.1  |
| Re<br>61       | epeat Step<br>se the " <b>ad</b><br>1 in the V<br>add vdn :         | os 4 and 5<br>d vdn 20<br>/ector No<br>20611<br>Acceptable              | to add ager<br>611" comm<br>umber field<br>V<br>Vect<br>Meet-me Con<br>Allow VDN<br>e Service Le<br>rigin Annc.       | nt-loginID<br>and to add<br>ECTOR DIRE<br>Extension:<br>Name:<br>or Number:<br>ferencing?<br>Override?<br>COR:<br>TN:<br>Measured:<br>vel (sec):<br>Extension:                             | 20512 - 20<br>d a Vector 2<br>CTORY NUMBE<br>20611<br>Noble sys<br>611<br>n<br>n<br>1<br>internal<br>100      | 0514.<br>Director             | Page          | lber (`<br>1 0 | VDN)<br>f 2 | 20611.1  |
|                | epeat Step<br>se the " <b>ad</b><br>1 in the V<br>add vdn :         | os 4 and 5<br>d vdn 20<br>/ector Nu<br>20611<br>Acceptable<br>VDN of 0: | to add ager<br>611" comm<br>umber field<br>V<br>Vect<br>Meet-me Con<br>Allow VDN<br>e Service Le<br>rigin Annc.       | nt-loginID<br>and to add<br>ECTOR DIRE<br>Extension:<br>Name:<br>or Number:<br>ferencing?<br>Override?<br>COR:<br>TN:<br>Measured:<br>vel (sec):<br>Extension:<br>lst Skill:               | 20512 - 20<br>d a Vector 2<br>ctory numbe<br>20611<br>Noble sys<br>611<br>n<br>n<br>1<br>1<br>internal<br>100 | 0514.<br>Director             | Page          | ber (`         | VDN)        | 20611.1  |
|                | epeat Step<br>se the " <b>ad</b><br>1 in the V<br>add vdn :         | os 4 and 5<br>d vdn 20<br>/ector No<br>20611<br>Acceptable<br>VDN of 0: | to add ager<br>0611" comm<br>umber field<br>v<br>v<br>vect<br>Meet-me Con<br>Allow VDN<br>e Service Le<br>rigin Annc. | nt-loginID<br>and to add<br>ECTOR DIRE<br>Extension:<br>Name:<br>or Number:<br>ferencing?<br>Override?<br>COR:<br>TN:<br>Measured:<br>vel (sec):<br>Extension:<br>lst Skill:<br>2nd Skill: | 20512 - 2<br>a Vector 2<br>20611<br>Noble sys<br>611<br>n<br>1<br>1<br>internal<br>100                        | 0514.<br>Director             | Page          | ber (`<br>1 o  | VDN)        | 20611.1  |

8. Configure the call vector 611, specified in Step 7, to send all incoming customer calls to the hunt-group 181.

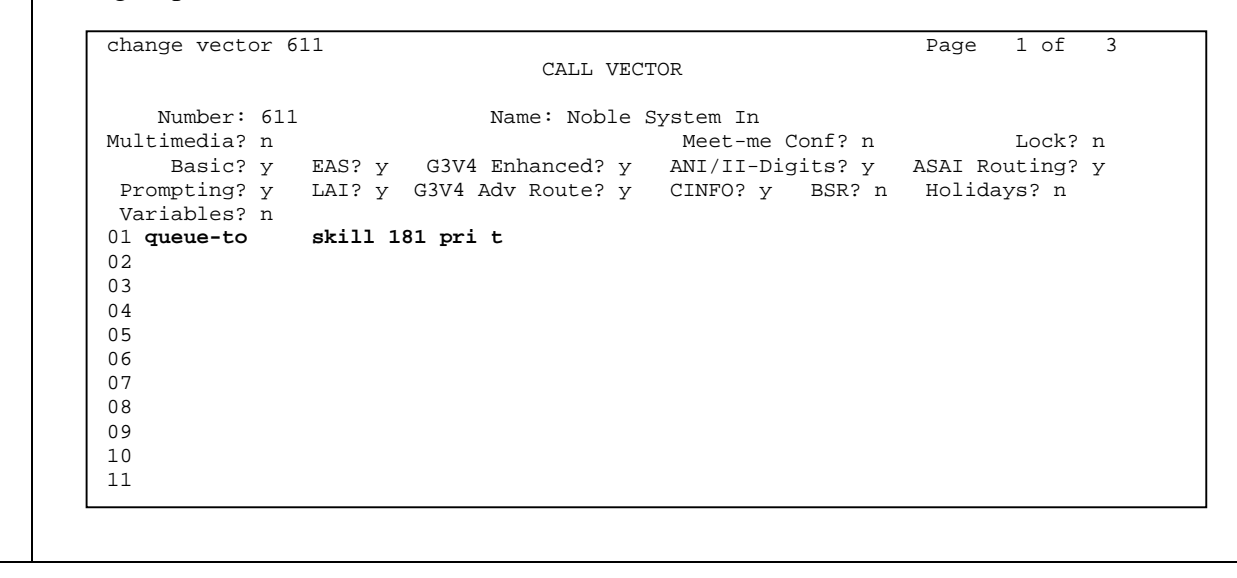

# 4. Configure the Noble Systems Blended Agent Gateway

Initial provisioning of the CTI BAG is done by Noble Systems on behalf of their customers. This includes configuration of the CTI BAG and agent PC. The following provides an overview of the configuration steps necessary to enable the CTI BAG to begin inbound and outbound call processing.

### 4.1. The Blended Agent Gateway Network Configuration

| Step | Description                                                                                                    |
|------|----------------------------------------------------------------------------------------------------|
| 1.   | Change the directory to "/etc", and then open the "hosts" file. In the "hosts" file, add the CTI Server host IP address and the host name.                                                                                             |
|      |                                                                                                    |
|      | 🛃 root@avaya:/etc                                                                                                    |
|      | [root@avaya network-scripts]# cd /etc                                                                                                    |
|      | # Do not remove the following line, or various programs                                                                                                    |
|      | <pre># that require network functionality will fail. 127.0.0.1 localhost localhost.localdomain</pre>                                                                                                    |
| 1    | 192.45.30.11 avaya                                                                                                    |
|      | [root@avaya etc]#                                                                                                    |
|      |                                                                                                    |
|      |                                                                                                    |
| 2.   | Change the directory to "/etc/sysconfig/network-scripts", and then open the "ifcfg-eth0" file.<br>Enter the IP address of the CTI Server and the gateway address in the <b>IPADDR</b> field and the <b>CATEWAY</b> field respectively. |
|      | GATEWAT field respectively.                                                                                                    |
|      | root@avaya:/etc/sysconfig/network-scripts                                                                                                    |
|      | [root@avaya task] # cd /etc/sysconfig/network-scripts                                                                                                    |
|      | DEVICE=eth0                                                                                                    |
|      | ONBOOT=yes<br>BOOTPROTO=static                                                                                                    |
|      | IPADDR=192.45.30.11                                                                                                    |
|      | GATEWAY=192.45.30.1                                                                                                    |
|      |                                                                                                    |
|      |                                                                                                    |

Solution & Interoperability Test Lab Application Notes ©2005 Avaya Inc. All Rights Reserved. 13 of 21 NobleSystemsCTI.doc

### 4.2. Configure the ACD Link

| Step | Description                                                                                                    |                                                                                                    |                                                                                                    |
|------|----------------------------------------------------------------------------------------------------|----------------------------------------------------------------------------------------------------|----------------------------------------------------------------------------------------------------|
| 1.   | Navigate to <b>Documents and Settings</b> - <b>Config</b> , and then launch the <b>CTI Conf</b>                                                                                                    | → administrator → Deskt<br>ig Utility.exe. Note that the                                                                                                    | t <b>op → noble systems →</b><br>e path may vary.                                                                                                    |
|      | Image: Config                                                                                                    | lers 🎯History 💾 📭 🗙 I                                                                                                    |                                                                                                    |
|      | Folders       ×         Desktop       •         My Documents       •         My Computer       •         •       •         •       •         •       •         •       •         •       •         •       •         •       •         •       •         •       •         •       •         •       •         •       •         •       •         •       •         •       •         •       •         •       •         •       •         •       •         •       •         •       •         •       •         •       •         •       •         •       •         •       •         •       •         •       •         •       •         •       •         •       •         •       •         •       •         •       • <th>Name<br/>CTI Config Utility.exe<br/>CTI Config Utility.pdb<br/>Englishprompt.txt<br/>Frenchprompt.txt<br/>MessageBoxprompts.txt<br/>NSCommon.dll<br/>NSCommon.pdb<br/>NSISocketProxy.dll<br/>PartialFrenchprompt.txt<br/>prompt.txt</th> <th>Size Type<br/>996 KB Application<br/>454 KB PDB File<br/>6 KB Text Document<br/>6 KB TXT~ File<br/>14 KB Text Document<br/>9 KB Text Document<br/>64 KB Application Exten:<br/>148 KB PDB File<br/>16 KB Application Exten:<br/>11 KB Text Document<br/>6 KB Text Document</th> | Name<br>CTI Config Utility.exe<br>CTI Config Utility.pdb<br>Englishprompt.txt<br>Frenchprompt.txt<br>MessageBoxprompts.txt<br>NSCommon.dll<br>NSCommon.pdb<br>NSISocketProxy.dll<br>PartialFrenchprompt.txt<br>prompt.txt | Size Type<br>996 KB Application<br>454 KB PDB File<br>6 KB Text Document<br>6 KB TXT~ File<br>14 KB Text Document<br>9 KB Text Document<br>64 KB Application Exten:<br>148 KB PDB File<br>16 KB Application Exten:<br>11 KB Text Document<br>6 KB Text Document |
|      | Type: Application Size: 996 KB                                                                                                    | 996 KB                                                                                                    | My Computer                                                                                                    |

2. From the CTI Configuration Utility, right click in the Main Menu to create a new ACD. In this example, the CTI Link Name used is "avaya1". The link name is arbitrary; any unique name may be used. Select "Avaya\_EAS" from the ACD Type drop down list, and enter the CTI Server Address and CTI Server Port in the CTI Server Address field and CTI Server Port field respectively. Click Commit.

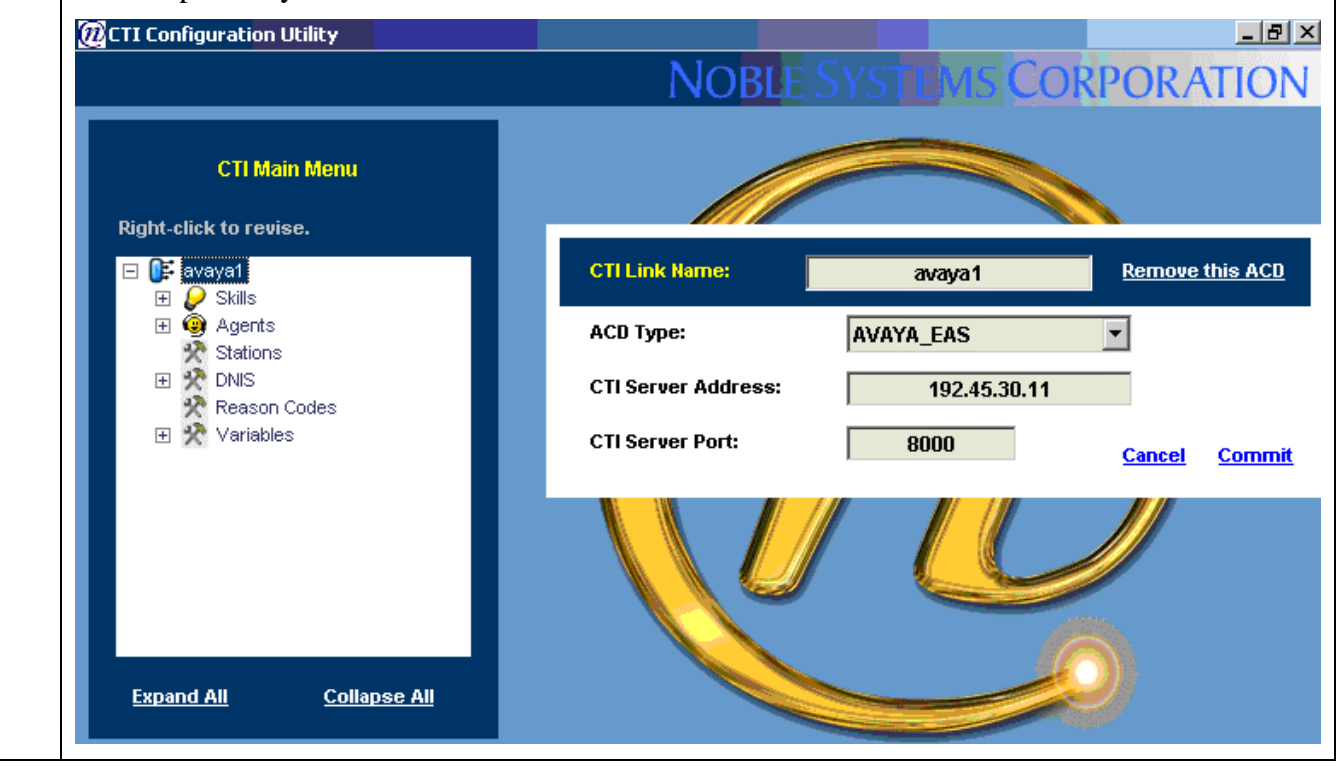

### 4.3. Configure the CTI SKILL

Configure the CTI BAG CTI Skill Rule to dynamically move agents between handling inbound ACD routed calls and Noble Systems dialer routed outbound calls.

| Step | Description                                                                                                    |                                                                                                    |                                                                                                    |
|------|----------------------------------------------------------------------------------------------------|----------------------------------------------------------------------------------------------------|----------------------------------------------------------------------------------------------------|
| 1.   | From the CTI Conf<br>this example, the SI<br>be used. Enter "500<br>respectively. Note t<br>3.1.1 and the value<br><b>Custom Formula</b> to<br>Formula". In the for<br><b>Thresholds</b> and <b>Ou</b><br>the <b>Evaluation Free</b>                             | iguration Utility, click <b>avaya1</b> $\rightarrow$ <b>Ski</b> lkill Name used is " <b>skill1</b> ". This skill r<br>052" and "20611" in the <b>ACD Extens</b><br>that the value 50052 is the hunt-group<br>20611 is the VDN number defined in<br>box. Open the formula editor by doub<br>ormula editor, enter "HoldingCalls("50<br><b>utbound Thresholds</b> text boxes. Select<br>eq drop down list. Click <b>Commit</b> .                                                                                                    | Is → skill1. The Skill form appears. In<br>name is arbitrary; any unique name may<br>ion field and Routing Resource field<br>extension defined in Step 1 of Section<br>Step 7 of section 3.3.1. Check the<br>le clicking the text area for "Custom<br>052") >0" in both Inbound<br>et the desired evaluation frequency from                                                                                                    |
|      |                                                                                                    |                                                                                                    | NOBLE SYSTEMS CORPORATION                                                                                                    |
|      | CTI Main Menu                                                                                                    | Skill Name: Remov                                                                                                    | <u>e this Skill</u>                                                                                                    |
|      | Right-click to revise.                                                                                                    | ACD Extension: 50052 Routi                                                                                                    | ng Resource: 20611                                                                                                    |
|      | <ul> <li>We avaya1</li> <li>Skils</li> <li>Is2</li> <li>Agents</li> <li>T1 - Noble MGI</li> <li>T2 - TEST</li> <li>T3 - TEST</li> <li>T4 - TEST</li> <li>Stations</li> <li>NNIS</li> <li>20611</li> <li>Reason Codes</li> <li>Variables</li> <li>INBE</li> </ul> | Demand Based Blend       Agent Movement         Inbound Thresholds       Imbound Thresholds         Min. Num. Agents Logged In:       Imbound         Min. % Agents Logged In:       Imbound         Min. % Agents Avail.:       Imbound         Min. % Agents Avail.:       Imbound         Min. % Agents Avail.:       Imbound         Min. % Agents Avail.:       Imbound         Max. % Calls Queued:       Imbound         Max. % Calls Queued:       Imbound         Max. % Calls Queued:       Imbound         Max. % Calls Queued:       Imbound         Max. % Calls Queued:       Imbound         Max. % Calls Queued:       Imbound         Max. % Calls Queued:       Imbound         Max. % Calls Queued:       Imbound         Max. % Calls Queued:       Imbound         Max. % Calls Queued:       Imbound         Max. % Calls Queued:       Imbound         Max. % Use Only Answered       Imbound         Max       Imbound         Max       Imbound         Max       Imbound         Max       Imbound         Imbound       Imbound         Imbound       Imbound         Imbound       Imbound | Outbound Thresholds         Max. Num. Agents Logged In:         Max. % Agents Logged In:         Max. % Agents Avail.:         Max. % Agents Avail.:         %         Min. % Calls Queued:         %         % Inbound Abandoned Calls:         %         Avg. Speed of Answer (ASA):         %         © Use All         © Use Only Answered         © Custom Formula:         AgentsAvailable("S0052") >0         Evaluation Freq.:       5         §       sec. |
|      | Expand All Collapse All                                                                                                    | Evaluation Freq.: 5 sec.<br>Service Level Reset Frequency:<br>• Never O Daily O Hourly                                                                                                    | Evaluation Freq.: 5 sec.                                                                                                    |

### 4.4. Configure the CTI Agent

In the following configuration, agents are configured as CTI-enabled blended agents. Upon login, the agent will be set to receive outbound calls. Based on the CTI Skill defined in Step 1 of Section 4.3, the CTI BAG dynamically moves agents between handling inbound ACD/VDN routed calls and Noble Systems dialer routed outbound calls.

| Step | Description                                                                                                    |                                                                                                    |                                                                                                    |                                                                                                    |                                                                                                    |
|------|----------------------------------------------------------------------------------------------------|----------------------------------------------------------------------------------------------------|----------------------------------------------------------------------------------------------------|----------------------------------------------------------------------------------------------------|----------------------------------------------------------------------------------------------------|
| 1.   | From the CTI Configuration<br>drop down list of configuration. In<br>ID for the configuration. In<br><b>Agent Duty Type</b> drop do<br>respectively. Enter the age<br>Profile's <b>Auto Ready</b> drop<br>drop down list. Enter "skill<br>Select a minimum stay time | on Utility, click <b>av</b><br>ed ATOMS Agent<br>in this example, 'T<br>own list and "Outbo<br>nt ID in the <b>Login</b><br>o down list. Select<br>11 (1)" in the <b>Inbo</b><br>ne from the <b>Min. S</b> | raya1 → Agents.<br>The imported representation of the test of the test of the test of the test of the test of the test of the test of the test of the test of the test of the test of the test of the test of the test of the test of the test of the test of the test of the test of test of test o | Right click to add<br>ayed. Select the a<br>s used. Select "Ble<br><b>hitial Blend Duty</b><br>'Auto-In" from th<br>Outbound Profile<br>d <b>Outbound Skill</b><br>own lists. Click <b>C</b> | a new Agent. A<br>appropriate agent<br>ended" from the<br>drop down list<br>e Inbound<br>Auto Ready<br>Set text boxes. |
|      | 😥 CTI Configuration Utility                                                                                                    |                                                                                                    |                                                                                                    |                                                                                                    | _ 8 ×                                                                                                    |
|      |                                                                                                    |                                                                                                    | NOBLE S                                                                                                    | SYSTEMS CO                                                                                                    | RPORATION                                                                                                    |
|      | CTI Main Menu                                                                                                    |                                                                                                    |                                                                                                    |                                                                                                    |                                                                                                    |
|      | Right-click to revise.                                                                                                    | ATOMS Agent ID:                                                                                                    | T1 - Noble MGR                                                                                                    |                                                                                                    | Remove this agent.                                                                                                    |
|      | <ul> <li>□ I avaya1</li> <li>□ Skills</li> <li>□ I a2</li> <li>□ skill1</li> <li>□ I Agents</li> <li>I - Noble MGR</li> </ul>                                                                                                    | Agent Duty Type: Ble<br>Inbound Profile<br>Login ID:                                                                                                    | nded 💌                                                                                                    | Initial Blend Du<br>Outbound Profile<br>Login ID:                                                                                                    | rty: Outbound 💌                                                                                                    |
|      | T2-TEST     T3-TEST     T4-TEST                                                                                                    | Password:                                                                                                    |                                                                                                    | Password:                                                                                                    |                                                                                                    |
|      | Stations                                                                                                    | Position ID:                                                                                                    |                                                                                                    | Position ID:                                                                                                    |                                                                                                    |
|      | 20611                                                                                                    | COS:                                                                                                    |                                                                                                    | COS:                                                                                                    |                                                                                                    |
|      | Variables                                                                                                    | Supervisor Team:                                                                                                    |                                                                                                    | Supervisor Team:                                                                                                    |                                                                                                    |
|      |                                                                                                    | Auto Ready:                                                                                                    | Auto-In 💌                                                                                                    | Auto Ready:                                                                                                    | Yes 💌                                                                                                    |
|      |                                                                                                    | Inbound Skill Set                                                                                                    |                                                                                                    | Outbound Skill Set                                                                                                    |                                                                                                    |
|      |                                                                                                    | Skill1 (1)                                                                                                    |                                                                                                    | Skill1 (1)                                                                                                    |                                                                                                    |
|      | Emand All and the state                                                                                                    | Min. Stav Time:                                                                                                    | 5 - sec.                                                                                                    | Min. Stav Time:                                                                                                    | 5 - sec.                                                                                                    |
|      | Expand All Collapse All                                                                                                    | Minia Stay Time.                                                                                                    | J 360.                                                                                                    |                                                                                                    |                                                                                                    |

Solution & Interoperability Test Lab Application Notes ©2005 Avaya Inc. All Rights Reserved. 17 of 21 NobleSystemsCTI.doc

# 5. Interoperability Compliance Testing

Interoperability compliance testing covered feature functionality and serviceability testing. Feature functionality testing focused on ASAI exchange messages. Serviceability testing verified that the CTI Server recovered from adverse conditions, such as disconnecting the Ethernet cable to the CTI Server. Testing data was collected from the Avaya S8700 Media Server and the Noble Systems CTI Server system.

#### 5.1. General Test Approach

All feature functionality test cases were performed manually to verify proper operation. The following scenarios were tested using the test configuration diagram shown in **Figure 1**:

- Ability to establish the CTI link with Avaya Communication Manager.
- Ability to monitor hunt group queue.
- Ability to logon agent and receive inbound calls.
- Ability to logoff agent for taking outbound calls.
- Ability to re-establish the CTI link with Avaya Communication Manager after recovering from adverse conditions.

### 5.2. Test Results

All test cases passed successfully. No errors were detected.

# 6. Verification Steps

| 1. | The CTI link status can be verified on Avaya Communication Manager through the System Access Terminal (SAT) interface. The Avaya Site Administration program can be used to access the SAT interface via a Telnet session. |                                                         |                           |                             |                                            |                                             |                    |                   |
|----|----------------------------------------------------------------------------------------------------|---------------------------------------------------------|---------------------------|-----------------------------|--------------------------------------------|---------------------------------------------|--------------------|-------------------|
|    | Enter<br>Step 2                                                                                                    | "status dlg cti-link".<br>2 of Section 3.1 shows        | Verify<br>s <b>establ</b> | that th<br>l <b>ished</b> . | e Service State col                        | umn for the CTI L                           | ink assigr.        | ned in            |
|    | 🕵 Te                                                                                                    | lnet 192.45.100.80                                      |                           |                             |                                            |                                             |                    | _                 |
|    | stat                                                                                                    | us dlg cti-link                                         |                           |                             |                                            |                                             |                    |                   |
|    |                                                                                                    |                                                         |                           | DLG                         | CTI LINK STATUS                            |                                             |                    |                   |
|    | CT I<br>Ln k                                                                                                    | Client<br>Name/Link                                     | Vers                      | Mnt<br>Busy                 | Local Node                                 | Service<br>State                            | Msgs<br>Sent       | Msgs<br>Revd      |
|    | 1<br>15<br>16                                                                                                    | cceserver/2<br>testroom3/3<br>noblesystems/1            | 4<br>4<br>1               | no<br>no<br>no              | clan-1b04<br>clan-1b04<br>clan-1b04        | established<br>established<br>established   | 915<br>15<br>1173  | 915<br>15<br>1173 |
|    |                                                                                                    |                                                         |                           |                             |                                            |                                             |                    |                   |
|    | Comm                                                                                                    | and successfully o                                      | complet                   | ted                         |                                            |                                             |                    |                   |
|    | E2C-                                                                                                    | x=Cancel Esc-e=Sul                                      | omit E                    | sc-p=                       | Yrev Yg Esc−n=Ñe                           | xt Yg Esc-h=Hel                             | lp Esc-r-          | =Kefresh          |
| 2. | While<br>receiv                                                                                                    | e an agent is in outbou<br>ves the inbound call.        | nd wor                    | k mod                       | e, place a call to the                     | e VDN and verify                            | that the ag        | gent              |
|    | Hang                                                                                                    | up the call. Verify that                                | it the ag                 | gent is                     | logged out from th                         | e hunt group.                               |                    |                   |
| 3. | Type<br>the C                                                                                                    | <b>busy cti-link 16</b> from<br>TI link status on the C | the SA                    | AT. Af<br>ver cha           | ter thirty seconds, t<br>anges from "Down" | ype <b>release cti-lin</b><br>' to "Ready". | <b>k 16</b> . Veri | ify that          |

# 7. Support

For technical support on the Noble Systems CTI Server, contact Noble Systems Support at 1-888-966-2539 or via e-mail at tars@noblesys.com.

# 8. Conclusion

The Noble Systems CTI Server 102 was compliance tested with Avaya Communication Manager. All feature functionality and serviceability test cases completed successfully.

# 9. Additional References

The following documents can be found at <u>http://support.avaya.com</u>:

- [1] Administrator's Guide for Avaya Communication Manager, Issue 9, January 2005; Doc ID: 555-233-506
- [2] Feature Description and Implementation for Avaya Communication Manager, Issue 2, January 2005; Doc ID: 555-245-205
- [3] Administration for Network Connectivity for Avaya Communication Manager, Issue 9.1, January 2005; Doc ID: 555-233-504
- [4] Avaya Communication Manager Call Center Software Call Vectoring and Expert Agent Selection (EAS) Guide, Issue 1, June 2004; Doc ID: 07-300186

The following documents can be found on the Noble Systems installation CD:

- [1] CTI Blend User Manual, v100, March 2005.
- [2] DCR Setup v3.6.1, March 2005.
- [3] DCR User Manual v3.6.1, October 2004

### 9.1. Acronym Expansion

| ACD        | Automatic Call Distribution                                      |
|------------|------------------------------------------------------------------|
| ATOMS      | Noble Systems Automated Telephone Organization Management System |
| ASAI       | Adjunct Switch Application Interface                             |
| CTI BAG    | Noble Systems CTI Blended Agent Gateway                          |
| СТІ        | Computer Telephony Integration                                   |
| CTI Server | Noble Systems CTI Server                                         |
| EAS        | Expert Agent Selection                                           |
| PSTN       | Public Switched Telephone Network                                |
| VDN        | Vector Directory Number                                          |

#### ©2005 Avaya Inc. All Rights Reserved.

Avaya and the Avaya Logo are trademarks of Avaya Inc. All trademarks identified by  $\mathbb{B}$  and  $^{TM}$  are registered trademarks or trademarks, respectively, of Avaya Inc. All other trademarks are the property of their respective owners. The information provided in these Application Notes is subject to change without notice. The configurations, technical data, and recommendations provided in these Application Notes are believed to be accurate and dependable, but are presented without express or implied warranty. Users are responsible for their application of any products specified in these Application Notes.

Please e-mail any questions or comments pertaining to these Application Notes along with the full title name and filename, located in the lower right corner, directly to the Avaya Developer*Connection* Program at devconnect@avaya.com.